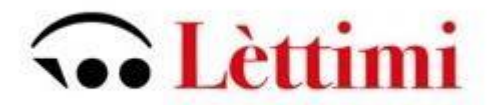

# *Ministero dell'istruzione, dell'università e della ricerca Scientifica* Conservatorio di Musica Statale "G.Lettimi" Via Cairoli 44 – 47921 Rimini

## RICHIESTA AMMISSIONI CORSI ACCADEMICI A.A. 2023-2024

www.isidata.net -servizio studenti-

dal menù tendina selezionare: - Conservatori - RIMINI

| Os data                                                                                                    | ISIDATA - Portale dei Servizi per gli                                                                                                    | studenti                                                                                                    |
|----------------------------------------------------------------------------------------------------|----------------------------------------------------------------------------------------------------|----------------------------------------------------------------------------------------------------|
| <u>i</u> Info                                                                                                    | ormazione sul portale e scelta Istitu                                                                                                    | izione:                                                                                                    |
| Questo servizio i<br>visualizzare i pro<br>È stata realizzati<br>anche comunica<br>Per qualsiasi pr<br>nominativo dell'u | fornito gratuitamente a tutti gli studenti degli Istituti d'Arte Conservatori di<br>opri dati e stampare le autocertificazioni relative.<br>a, la possibilità di inserire e modificare i dati (proposta) dandone comuni<br>izione per mezzo di una e-mail allo studente stesso.<br>roblema riscontrato prego voler inviare una <u>E-Mail</u> segnalando e desc<br>ifente da contattare. | Musica ed Accademie di BB.AA., Accademia di Arte Drammatica ed ISIA, permette di<br>cazione agli uffici preposti che, accetteranno o meno, la proposta di modifica inviando<br>rrivendo il problema riscontrato e possibilmente un eventuale recapito telefonico e |
| E necessario at                                                                                                    | Conservatories - Konservatorien                                                                                                    | Conservatori Help 🗹                                                                                                    |
|                                                                                                    | Academies - Akkademien                                                                                                    | Accademie Help 🖾                                                                                                    |
|                                                                                                    | Acting Academy - Schauspielakademie                                                                                                    | Accademia di<br>Arte Drammatica                                                                                                    |
|                                                                                                    | Dance Academy - Tanzakademie                                                                                                    | Accademia di<br>Danza Help 🖾                                                                                                    |
|                                                                                                    | ISIA                                                                                                    | ISIA Help 🗹                                                                                                    |

Scegliere l'opzione

1) Inserimento domanda AMMISSIONE,

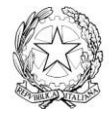

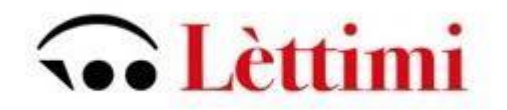

| Servizi per gli studenti - Istituti di Alta Cultura - Conservatori |
|--------------------------------------------------------------------|
|                                                                    |
| 2 1) Inserimento domanda AMMISSIONE                                |
| 2) Modifica domanda AMMISSIONE                                     |
| 3) Gestione richiesta IMMATRICOLAZIONE                             |
| 4) Gestione dati ALLIEVI IMMATRICOLATI                             |
| 5) Inserimento domanda PRIVATISTI                                  |
| 6) Modifica domanda PRIVATISTI                                     |
| 7) PRIVATISTI IMMATRICOLATI - nuovi esami da sostenere             |
| 8) Comunicati                                                      |

selezionare dal menu a tendina l'Istituzione a cui si intende inoltrare la domanda di ammissione (potete anche digitare il nome).

| Osiedata-              | SERVIZI PER GLI STUDENTI - Istituti di Alta Cultura - CONSERVATORI | Po           |
|------------------------|--------------------------------------------------------------------|--------------|
| SERVIZI ISIDATA        | 🖬 Seleziona il Conservatorio per la Richiesta di Ammissione:       | $\bigotimes$ |
| LECCE                  | *                                                                  |              |
| MESSINA                |                                                                    |              |
| MANTOVA<br>IST.MUS.PAR | R. MODENA                                                          |              |
| MONOPOL                | •                                                                  |              |

Il sistema mostrerà una pagina simile alla seguente

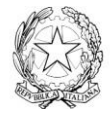

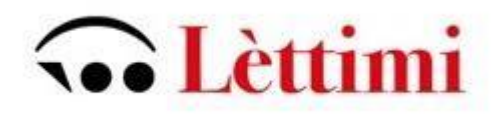

| SERVIZI PER             | LI STUDENTI - Istituti di Alta Cultura - CONSERVATORI                                                                                                    | 20TH 2 BORD 2 BORD   |
|-------------------------|----------------------------------------------------------------------------------------------------|----------------------|
| RICHIESTA               | CONSERVATORIO DI MUSICA "G<br>AMMISSIONE (anche per IMMATRICOLAZIONE diretta - senza                                                                                    | esame di ammissione) |
| Ottieni Codice Inseriso | Codice Compilare i campi obbligatori (*); per chi dovrà utilizzare SPID compilare anche il Codice *Nome: *Cognome: *Cognome:                                            | e Fiscale            |
|                         | Codice fiscale:<br>Codice fiscale:<br>CODICE FISCALE Non obbligatorio ma utile per eventuale Login mediante SPID (se l'Isitu<br>attivato tale servizio)<br>INVIA CODICE | *<br>izione ha       |

#### Compilare i campi richiesti

Cliccate su "INVIA CODICE", il sistema invierà all'email precedentemente digitata, il codice di controllo. La pagina cambierà in

| SE<br>Osiedata" | RVIZI PER GLI STUDENTI - Istituti di Alta Cultura - CONSERVATORI                                                   |
|-----------------|----------------------------------------------------------------------------------------------------|
| SERVIZI ISIDATA |                                                                                                    |
|                 | CONSERVATORIO DI MUSICA "<br>RICHIESTA AMMISSIONE (anche per IMMATRICOLAZIONE diretta - senza esame di ammissione) |
| Ottieni Codice  | Inserisci Codice                                                                                                   |
|                 | Invia nuovo codice Inserire il codice di controllo che vi è stato inviato via email 80103 AVANTI                   |
|                 |                                                                                                    |

Inserire il codice ricevuto via mail e cliccare AVANTI; il sistema dovrebbe aprire una pagina simile alla seguente valido anche per la modifica della domanda #MODIFICA#

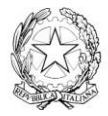

# • Lèttimi

| SERVIZI PER GLI STUDENTI<br>Bervenuto ROSSI MARIO<br>Release 2022,06001                                                                                                    |                                                                                                    |                                                                                                    |                                          |                         | Barrowski a<br>Barrowski<br>Statistick<br>Statistick<br>Statistick<br>Statistick<br>Statistick | 2 Alagara                      | B Asses rooms all |
|----------------------------------------------------------------------------------------------------|----------------------------------------------------------------------------------------------------|----------------------------------------------------------------------------------------------------|------------------------------------------|-------------------------|------------------------------------------------------------------------------------------------|--------------------------------|-------------------|
|                                                                                                    | CONSERVATO<br>RICHIESTA AMMISSIONE (anche per II                                                        | DRIO DI MUSICA "ISIDATA" - Ro<br>MMATRICOLAZIONE diretta - s                                                                           | ma<br>enza esame di ar                   | nmissione)              |                                                                                                |                                | ٢                 |
| Image: Second second second | Altri Titoli di studio Rivery Tasse Allega D                                                            | ocum.ne 📑 Stampa 🐼 Invia Domanda                                                                                                    |                                          |                         |                                                                                                |                                |                   |
| 0 იასია)<br>იუ ხიიდარი<br>ართიი<br>ართი<br>ართი<br>ართი<br>ართი<br>ართი იასია<br>იუ მეიდა<br>ართი იასია<br>იე ეკები<br>იასია რათა<br>ისია იასია<br>ისია იასია<br>ისია ისია<br>ისია ისია<br>ისია ისია<br>ისია ისია<br>ისია ისია<br>ისია ისია<br>ისია                                                                                                    | 9<br>90<br>90<br>0000000<br>000000<br>000000<br>000000<br>000000                                        |                                                                                                    |                                          |                         |                                                                                                | *<br>*<br>*                    |                   |
| rou<br>Telefono 122                                                                                                    | SDOR & SMALL COM                                                                                        |                                                                                                    | ,                                        |                         |                                                                                                | p                              |                   |
| Note                                                                                                    |                                                                                                    | 1000 million (1000 million)                                                                                                    |                                          |                         |                                                                                                | h.                             |                   |
| N3- set another all Conservatoria unitare Industria di Americanone per Encodo sonse en<br>per Vision Anadoence di Americano commen.<br>Bilintanone il sonse sessione alla mano richment di amministra displacar.                                                                                                    | contro con i dei defecti neles enerade documentative allegate e se i<br>econtro con i dei defecti neles | LE DURICOZIONE DELLA BICHESTA DI AMMESS<br>Inista fornal con il codice di accesso orante per la nuo<br>Juglica richiesta di Ammissione | ONE:<br>ua richiesta di ammissione all'i | ndritzo emel FABJSIOORI | ØOMAIL COM. La paseword rimana invertata. Pr                                                   | essono essere institute massin | no 3 richiesta    |
| A united DNMANDA KAN ROMETA I a domanda nen unak kern faska om and insiste affuste stran enter                                                                                                    | nda asila asiada 1988. DOMANDA' ad il sonnolla si dasi la assacidisi di si                              | cases as 'MUR' -                                                                                                    |                                          |                         |                                                                                                |                                |                   |
| In alto compariranno una ser                                                                                                    | ie di tab da compi                                                                                      | lare                                                                                                    |                                          |                         |                                                                                                |                                |                   |
| Nominativo + Corso                                                                                                    | Insegnanti Titoli di studio                                                                             | Altri Titoli di studio                                                                                                    | R Privacy                                | ○O○ Tasse               | Allega Docum.ne                                                                                | Stampa                         | Invia Domanda     |
| Il primo Tab "nominativo + o<br>di poter passare ai Tab succ<br>messaggio di errore simile a                                                                                                    | Corso" deve essere<br>essivi altrimenti il<br>l seguente                                                | e compilato p<br>sistema inv                                                                                                    | orima<br>ia un                           | Compilare               | <b>izione</b><br>e salvare prima i<br>o + <i>Corso</i>                                         | dəti obbligat                  | ori della scheda  |
| Inserire i dati richiesti nei re<br>avete digitato precedentemen                                                                                                    | lativi campi di test<br>nte sono già compi                                                              | o, i campi cł<br>ilati (Es. Nor                                                                                                    | ne<br>ne, Cog                            | gnome                   | e NCF.)                                                                                        |                                |                   |
| Alla fine cliccate su Salva                                                                                                    |                                                                                                    |                                                                                                    |                                          |                         |                                                                                                |                                |                   |

| Nominativo + Corso Nascita Residenza | nsegnanti 🗮 Titoli di studio | Altri Titoli di studio | Privacy O Tasse | Allega Docum.ne | Stampa | Invia Domanda |     |
|--------------------------------------|------------------------------|------------------------|-----------------|-----------------|--------|---------------|-----|
|                                      |                              |                        |                 |                 |        |               |     |
| Nazione di nascita*                  | ITALIA                       |                        |                 |                 |        |               | × 💶 |
|                                      | ITALIA                       |                        |                 |                 |        |               |     |
| *Comune/Stato estero di nascita      | ROMA; 00100; RM; LAZIO       |                        |                 |                 |        |               |     |
|                                      | ROMA                         |                        |                 |                 |        | ( RM          | )   |
| Cittadinanza:                        | ITALIANA                     |                        |                 |                 |        |               |     |
| In possesso di nazionalità Italiana  |                              |                        |                 |                 |        |               |     |
|                                      |                              | SA                     | LVA             |                 |        |               |     |

Nel secondo Tab inserite i dati di nascita; inserendo la Nazione, se estera il sistema compilerà in automatico tutti gli altri campi e se avete anche la cittadinanza Italiana spuntate il campo "In possesso di nazionalità Italiana". Se invece inserite quale Nazione "Italia", dovete compilare anche il campo "Comune/Stato estero di nascita"

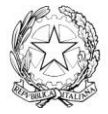

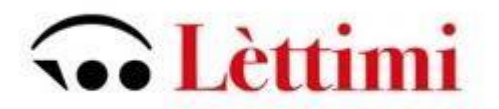

| Noziono di nosoita#             |                        |                                       |
|---------------------------------|------------------------|---------------------------------------|
| Nazione di nascita              | ITALIA                 | · · · · · · · · · · · · · · · · · · · |
|                                 | ITALIA                 |                                       |
| *Comune/Stato estero di nascita | ROMA; 00100; RM; LAZIO | ▼                                     |
|                                 | ROMA                   | (RM )                                 |

Anche in questo caso il sistema compilerà in automatico il resto dei campi.

#### Nel terzo Tab inseriti i dati di residenza

| *Comune di residenza di adulati i struieri divendento doblgatoriamente prendere il domicilio in tiala, qualora non aressero ademputo a tale doblgo, perché ancora residenti affettero possono maerre l'odri zzo della residenza estenza estenza del presidenza dalla presidenza della presidenza della | Nominativo + Corso   | nsegnanti 📄 Titoli di studio                                                           | Altri Titoli di studio                                                        | R Privacy                                               | Oo Tasse                           | Allega Docum.ne                                                     | Stampa                                            | Invia Domanda                                             |                  |
|----------------------------------------------------------------------------------------------------|----------------------|----------------------------------------------------------------------------------------|-------------------------------------------------------------------------------|---------------------------------------------------------|------------------------------------|---------------------------------------------------------------------|---------------------------------------------------|-----------------------------------------------------------|------------------|
| ROMA 00100; RM LAZIO  ROMA Cap 00100 Cap 00100 ( ) Indirizzo VIA AMEDO PARELLI, 12                                                                                                    | *Comune di residenza | Gli studenti stranieri dovrebbero obbligat<br>CAP a 00000. Nel caso in cui fossero già | toriamente prendere il domicilio in<br>domiciliati in italia e volessero inse | Italia, qualora non avess<br>rire anche findirizzo este | ero adempiuto a<br>ro possono ader | a tale obbligo, perchè ancora re<br>mpiere a tale funzione immetter | sidenti all'estero poss<br>ido i dati nel campo n | sono inserire l'indirizzo dell<br>ote della prima scheda. | i residenza este |
| Indirizzo VIA AMEDO PARELLI, 12                                                                                                    |                      | ROMA; 00100; RM; LAZIO<br>ROMA                                                         |                                                                               |                                                         |                                    |                                                                     | Cap 00100                                         | (                                                         | )                |
|                                                                                                    | Indirizzo            | VIA AMEDO PARELLI, 12                                                                  |                                                                               |                                                         |                                    |                                                                     |                                                   |                                                           |                  |

## Tab Insegnati

| Nominativo + Corso Nascita Residenza           | ignanti 🚊 Titoli di studio 🗍 Altri Titoli di studio 💥 Privacy 🖾 Tasse 🗐 Allega Docum.ne 🖨 Stampa 🖌 Invia Domanda       |   |
|------------------------------------------------|----------------------------------------------------------------------------------------------------|---|
| Insegnante preferito (in ordine di preferenza) |                                                                                                    | × |
|                                                |                                                                                                    | ~ |
| Insegnante preparatore                         | serire l'insegnante preparatore dalla lista (se non è presente nell'elenco scriverio per esteso nel campo sottostante) | ~ |
|                                                |                                                                                                    | ~ |
| Anno, A.A. ammissione                          | , 2022/2023 N* Commissione 1                                                                                           |   |
|                                                | SALVA                                                                                                    |   |

Potete inserire eventuali preferenze per gli insegnati del coso principale con cui volete studiare; ovviamente sarà ad esclusivo discrezione dell'Istituzione accettare o meno tali preferenze.

## Tab Titoli di studio

Compilate i campi relativi come ritenete opportuno

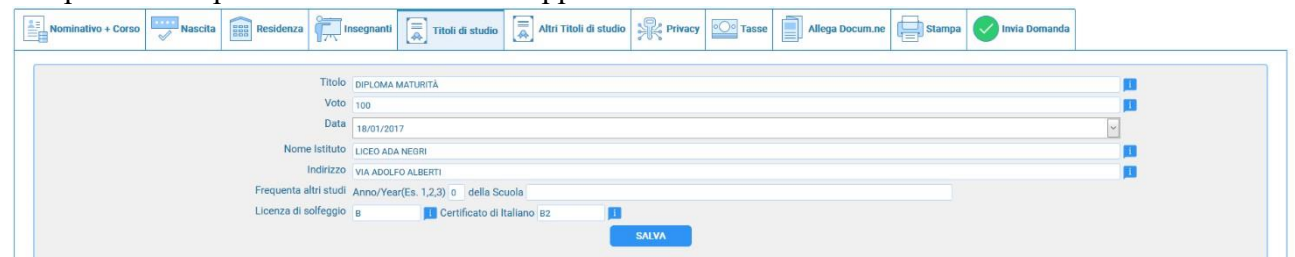

## Tab Altri Titoli di studio

Compilate i campi relativi come ritenete opportuno

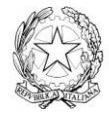

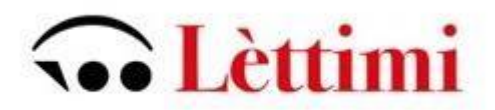

| Nominativo + Corso Nascita Residenza       | Insegnanti 🗐 Titoli di studio 🗼 Altri Titoli di studio 🔆 Privacy 🔯 Tasse 🗊 Allega Docum.ne 🖨 Stampa 🐼 Invia Domanda |           |
|--------------------------------------------|----------------------------------------------------------------------------------------------------|-----------|
| In possesso Dip.Su                         | * Per i corsi Triennali, Biennali ed Abilitazioni è obblicatorio avere il diploma di maturità.                      |           |
| Studi Musicali Precedent                   | Ha precedentemente svolto studi musicali relativi al corso prescelto ?                                              |           |
| Altri esami Consegui                       |                                                                                                    |           |
| Allega curriculum                          |                                                                                                    |           |
| Iscritto ad altra Università/Tempo Parzial | Altra Università                                                                                                    | v         |
| Proveniente d                              | Propedeutico                                                                                                    | v         |
| Importo ISE                                | 0.00                                                                                                    | <b>11</b> |
| N° rich. Inps ISEE/Protocoll               |                                                                                                    |           |
| Data ammission                             |                                                                                                    |           |
|                                            | SALVA                                                                                                    |           |

# Tab Privacy

Compilate i campi relativi come ritenete opportuno

|          | Link Privacy       | CLICCA QUI PER SCARICARE L'INFORMATIVA                                                                                                    |            |                   |
|----------|--------------------|----------------------------------------------------------------------------------------------------|------------|-------------------|
| Il nomin | ativo è minorenne? | Maggiorenne      Minorenne                                                                                                    |            |                   |
|          | Finalità privacy   | * Dichiaro di aver ricevuto, letto e compreso l'informativa sulla privacy ai sensi del Reg. UE 2016/679 (Art. 13) e presto il consenso ai trattamento dei miei dati personali.                                                                                             | Acconsento | Non<br>Acconsento |
|          |                    | *Autorizzo la creazione della banca dati al fini degli adempimenti obbligatori (attività e compiti istituzionali dell'istituzione) nel rispetto delle leggi vigenti (art. 6 par 1 – lettere b, c) e alla sua conservazione per<br>10 anni dall'ultimo rapporto intercorso; | Acconsento | Non<br>Acconsento |
|          |                    | *Autorizzo la creazione della banca dati per l'archiviazione dei dati particolari indicati al punto 1.2. (art.6 par 1 – lettera a) e alla sua conservazione per 10 anni dall'ultimo rapporto intercorso;                                                                   | Acconsento | Non Acconsento    |
|          |                    | * Autorizzo la creazione della banca dati al fini di: orientamento universitario, comunicazioni tra docenti e studenti o tra il personale universitario e gli studenti;                                                                                                    | Acconsento | Non<br>Acconsento |
|          |                    | Autorizzo la creazione della banca dati per l'invio di newsletter periodiche (iniziative ed eventi accaderrici) anche attraverso sistemi automatizzati (sms, email) (art.6 par 1 – lettera a) e alla sua conservazione per 3 anni dall'ultimo rapporto intercorso;         | Acconsento | Non<br>Acconsento |
|          |                    | Salva consensi privacy                                                                                                    |            |                   |

#### Tab Tasse

| Nominativo + Corso | Nascita    | Residenza                | Insegnanti                        | Titoli di studio        | Altri Titoli di studio        | R Privacy | •O• Tasse       | Allega Docum.ne            | Invia Domand | a |
|--------------------|------------|--------------------------|-----------------------------------|-------------------------|-------------------------------|-----------|-----------------|----------------------------|--------------|---|
| 0 Inserisci ta     | assa   🔊 🗴 | + SELEZIO<br>PER P       | NE TASSE                          | orna stato pagamenti Pa | agoPA                         |           |                 |                            |              |   |
|                    |            |                          |                                   |                         |                               |           |                 |                            |              |   |
|                    | Tipo tassa | Data I<br>versamento ver | mporto Scaden<br>samento versame  | nto N. Versamento       | Tipo esonero                  | A/A: ISEE | E/U 🦻 🕴 İn      | erc. su<br>nporto C.C.Vban | Data incasso |   |
|                    | Tipo tassa | Data I<br>versamento ver | mporto Scaden<br>rsamento versame | ta N. Versamento No da  | Tipo esonero<br>ta to display | A/A: ISEE | E/U 🦻 Pri<br>In | erc. su C.C.Vban           | Data incasso |   |

La tassa per il diritto allo studio pari a 140.00 € andrà versata solo dopo il superamento dell'esame di ammissione.

Gli importi relativi alle rette accademiche sono determinati sulla base dei redditi ISEE, le tabelle relative sono scaricabili dal sito del Conservatorio.

Allegare un documento d'identità in corso di validità e cliccare il tab Invia Domanda.

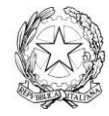